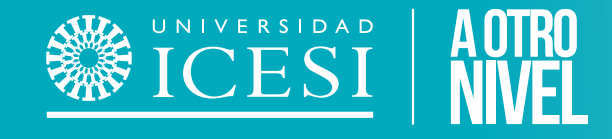

# Recuperación Cambio Contraseña Usuario Único

Syri Desarrollo 2024

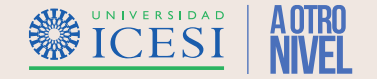

## **Condiciones del Servicio**

- El proceso de recuperación de contraseña, es personal y <u>no debe ser realizado por personas diferentes al graduado de la universidad</u>.
- Se podrán recuperar / cambiar contraseñas de graduados de programas de pregrado y posgrado de la universidad.
- Este proceso no aplica para graduados de programas de EDC.
- El Graduado debe tener acceso al correo electrónico que tiene registrado actualmente en la universidad, para finalizar satisfactoriamente la solicitud recuperación/cambio de contraseña.

*Importante:* En caso que no se tenga acceso al correo electrónico registrado, se deberá actualizar sus datos (correo electrónico) realizando una solicitud al área de admisiones y registro de la universidad.

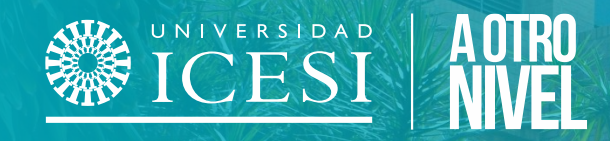

# ¿Como Recuperar/cambiar mi contraseña?

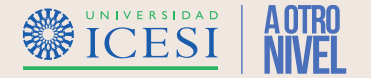

1. Ingresar a la pagina web de la universidad (<u>www.icesi.edu.co</u>), seleccionar la opción "**Yo Soy**" y luego hacer clic en la opción "**Servicios de Apoyo**".

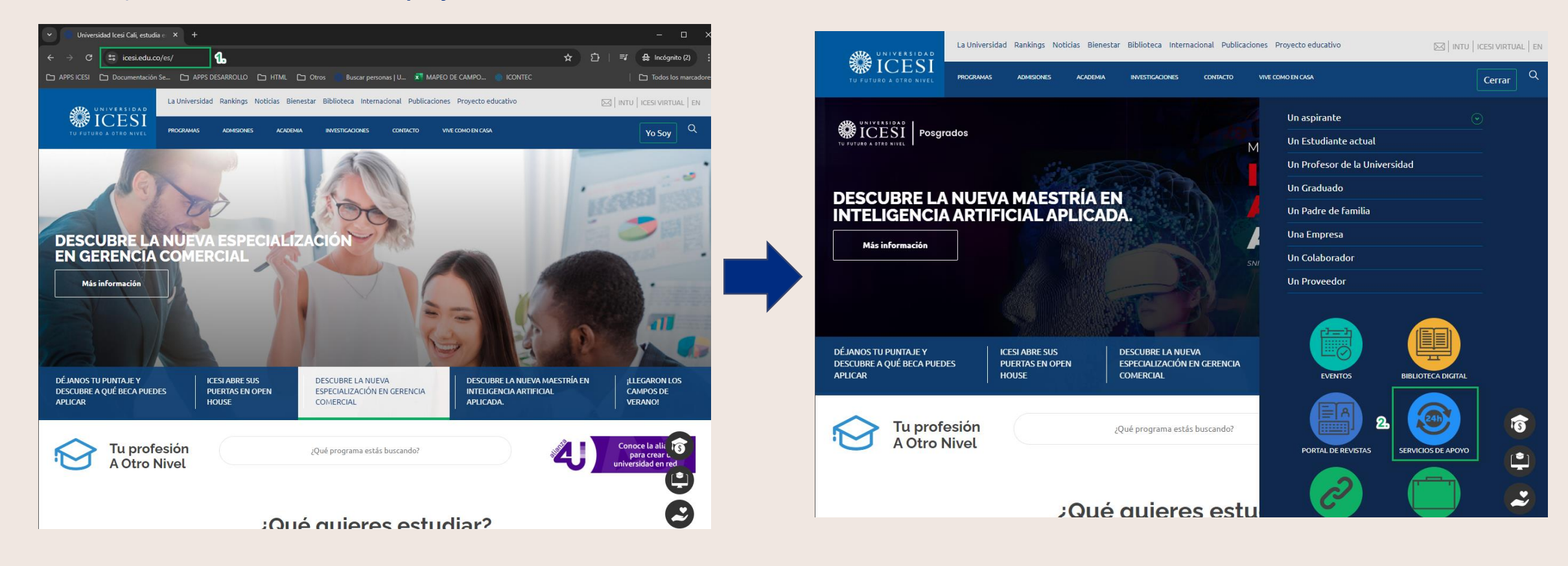

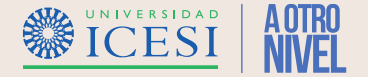

2. Hacer clic en el menú "Contraseña" ubicado en la parte superior de la pantalla del portal de servicios.

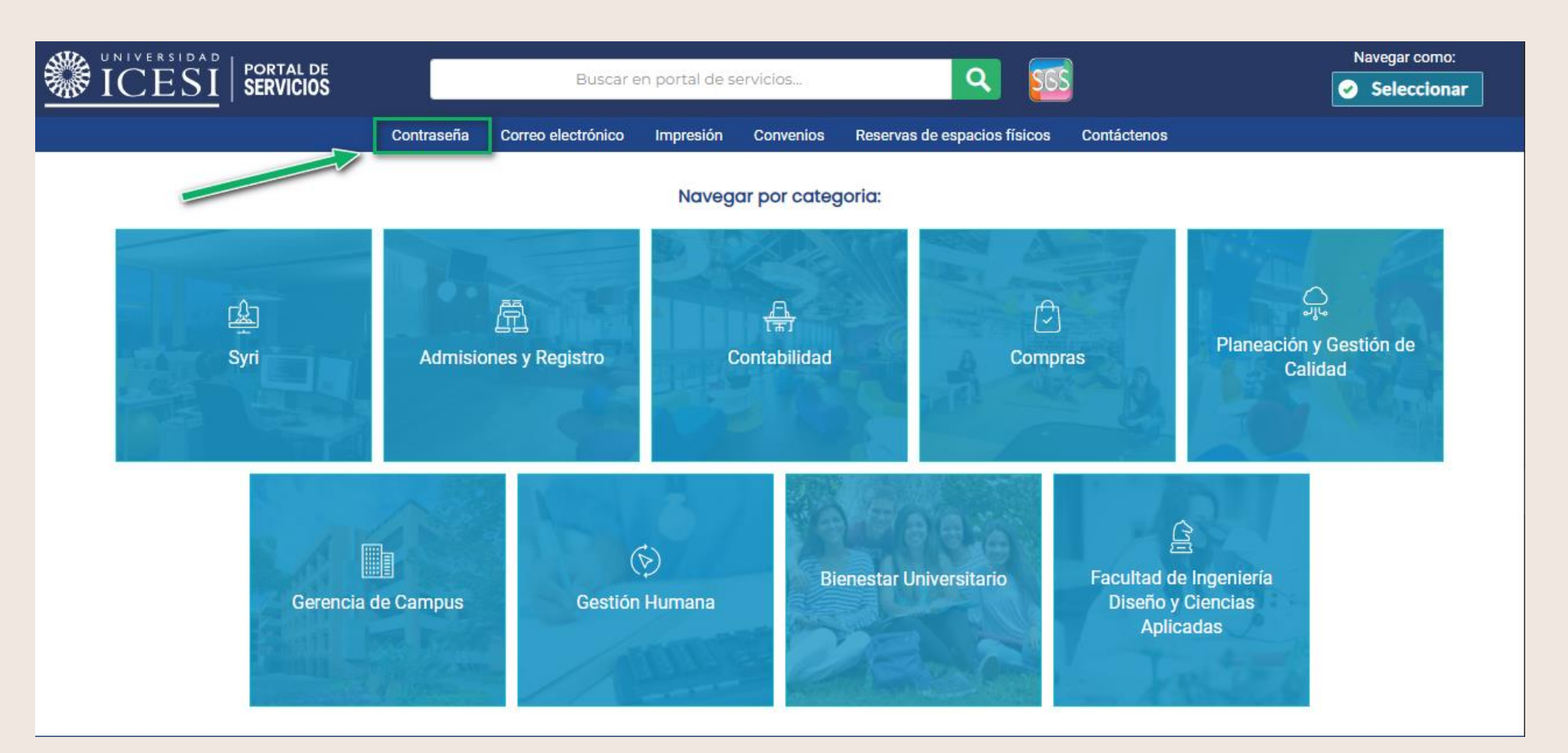

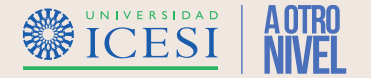

3. Hacer clic en el botón "Solicitar Contraseña" para continuar con el proceso de recuperación y actualización de la contraseña de su usuario único.

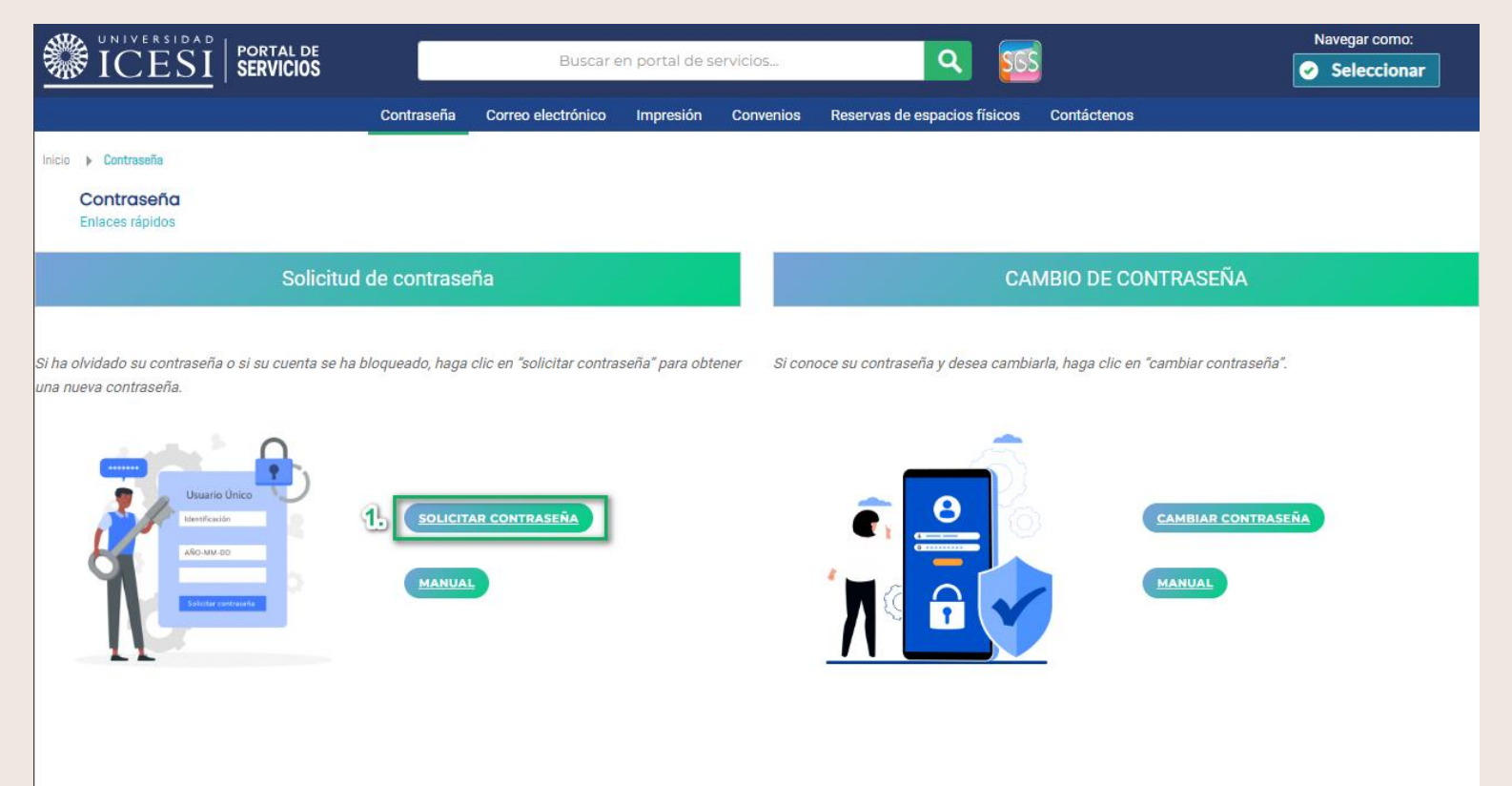

**Importante:** Para continuar con este proceso, es necesario que el graduado tenga acceso al correo electrónico registrado en la universidad. Si no puede acceder al correo por favor, póngase en contacto con el área de admisiones y registro para actualizar sus datos.

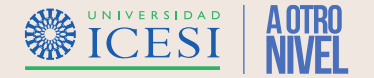

4. Ingresar la información solicitada ("Usuario" y "Fecha de Nacimiento"). Finalice haciendo clic en el botón "Solicitar Contraseña" para iniciar el proceso de recuperación/cambio de contraseña. La aplicación confirmará las direcciones de correo a donde se envío la información para continuar con el proceso.

|                                                                                                    | Si ha olvidado su contrasena o si su cuenta se na bioqueado, por favor ingrese los siguientes datos para obtener una nueva contrasena. Si                                                                        |
|----------------------------------------------------------------------------------------------------|----------------------------------------------------------------------------------------------------|
| ICESI Usuario único Acceso público                                                                                                    | después de realizar el proceso no recibe los pasos a seguir en su buzón, por favor envíenos un correo electrónico a servicios-<br>loria@listeicia:du co el luma el telefono e 57 (0) 552 324 o attenciones 4300. |
|                                                                                                    |                                                                                                    |
| Solicitud de nueva contraseña de usuario único                                                                                                    | Usuario                                                                                                    |
| Si ha olvidado su contraseña o si su cuenta se ha bloqueado, por favor ingrese los siguientes datos para obtener una nueva contraseña. Si después de realizar el proceso no recibe los pasos a seguir en su buzón, por favor envíenos un correo electrónico a servicios-icesi@listas.icesi.edu.co o la servicios datos para de taléfono e 457 (2) 555 2324 extensiones 4200 e 4200 | Testing .                                                                                                    |
|                                                                                                    | Fecha de nacimiento                                                                                                    |
|                                                                                                    |                                                                                                    |
| Usuario Número Documento                                                                                                    |                                                                                                    |
| 1. Identificación                                                                                                    | No soy un robot                                                                                                    |
| Fecha de nacimiento                                                                                                    | Piradde - Teminos                                                                                                    |
| 2.                                                                                                    | Solicitar contraseña                                                                                                    |
| Vo soy un robot                                                                                                    |                                                                                                    |
| Principle - Takimona                                                                                                    | El proceso de solicitud de contraseña                                                                                                    |
| Solicitar contraseña 3.                                                                                                    | verifique en las cuentas que aparecen<br>a continuación un mensaje donde se<br>le indicará el proceso a seguir.                                                                                                  |
|                                                                                                    | Emails a los cuales se envío<br>el proceso de recuperación                                                                                                    |
|                                                                                                    | de)contraseña)                                                                                                    |
| Desarrollado por <b>Onfraestructura</b>                                                                                                    |                                                                                                    |

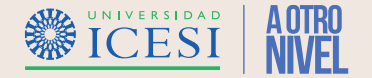

Tener en cuenta los siguientes puntos al momento de solicitar la recuperación de contraseña:

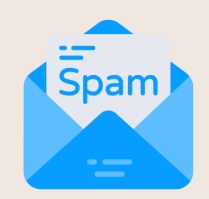

Verificar en su bandeja de correo no deseado (SPAM), la recepción del correo electrónico que le indicará el proceso a seguir.

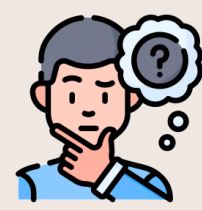

Si no puede acceder al <u>correo electrónico indicado por la aplicación o su correo electrónico cambio</u>, póngase en contacto con el área de admisiones y registro (<u>admisiones@icesi.edu.co</u>) para actualizar su dirección de correo electrónico y realizar nuevamente el proceso de solicitud de contraseña.

**Importante:** Si tiene algún inconveniente para visualizar la pagina web, pónganse en contacto a <u>servicios-icesi@listas.icesi.edu.co</u> o llame al teléfono (602) 555 2334, extensiones 4200 o 4300.

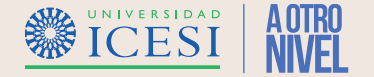

5. Verificar el correo electrónico con la información enviada, hacer clic en la opción "Confirmar cambio de contraseña" para continuar con el proceso. Se abrirá una pagina web con el paso a seguir.

| Iunes 24/06/2024 9:40 a.m.<br>Universidad Icesi - Sistema de Usuario Unico <gestion_usuarios@icesi.edu.co><br/>[Universidad Icesi] Confirmar solicitud de nueva contraseña<br/>Para 🖌 Juan Camilo Muriel Posso</gestion_usuarios@icesi.edu.co> | ^ |  |  |
|----------------------------------------------------------------------------------------------------|---|--|--|
| Cordial saludo Juan Camilo Muriel Posso.                                                                                                    |   |  |  |
| Hemos recibido una solicitud para cambiar la contraseña de su usuario único. Si no reconoce este intento de solicitud o no desea<br>cambiar su contraseña, ignore este mensaje.                                                                |   |  |  |
| Si usted solicitó este cambio, por favor pulse en el siguiente enlace en las siguientes 2 horas, ya que después de este tiempo ya<br>no será válido:                                                                                           |   |  |  |
| Haga clic en este link                                                                                                    |   |  |  |
| para continuar el proceso                                                                                                    |   |  |  |
| Si el enlace de arriba no funciona, copie y pegue el siguiente enlace en su navegador:                                                                                                    |   |  |  |
| https://www.icesi.edu.co/pic_usuario_unico/confirm_change?<br>token=uLrwJFBLi7GSxxRqa64URhNCJInxLObhbLwkizeOnLQz3SAN4u4OrJHLre4l4ICUw4H4bWlBWFnhp4k6SIaeXJZHZBXOwUxNA6r4                                                                       |   |  |  |
| Universidad Icesi                                                                                                    |   |  |  |

Importante: El correo electrónico enviado, siempre provendrá de una dirección de correo con dominio @icesi.edu.co

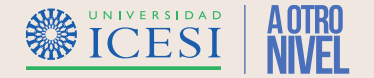

6. <u>Ingresar</u> y <u>confirmar</u> la nueva contraseña de su usuario único. Hacer clic en el botón "**Cambiar Contraseña**" la aplicación mostrará un mensaje confirmando el cambio de su contraseña.

| ICESI   Usuario único                                                                                                    | Acceso público | WILLESI   Usuario único                                                                                                    | Acceso públic |
|----------------------------------------------------------------------------------------------------|----------------|----------------------------------------------------------------------------------------------------|---------------|
| <b>Confirmación de solicitud de nueva contraseña</b><br>Bienvenido, Juan Camilo. Se confirmó satisfactoriamente la solicitud de una nueva contraseña.<br>Por favor, digite la nueva contraseña y pulse el botón de "Cambiar contraseña".                |                | <b>Confirmación de solicitud de nueva contraseña</b><br>Bienvenido, Juan Camilo. Se confirmó satisfactoriamente la solicitud de una nueva contraseña.<br>Por favor, digite la nueva contraseña y pulse el botón de "Cambiar contraseña".                |               |
| Recuerde las restricciones activas para escoger su nueva contraseña:<br>Al menos 10 caracteres<br>Al menos 1 mayúscula<br>Al menos 1 mimúscula<br>Al menos 1 número<br>No se pueden reutilizar las últimas 5 contraseñas.<br>Dioite su nueva contraseña |                | Recuerde las restricciones activas para escoger su nueva contraseña:<br>Al menos 10 caracteres<br>Al menos 1 mavúscula<br>Al menos 1 múniscula<br>Al menos 1 múnero<br>No se pueden reutilizar las últimas 5 contraseñas.<br>Digite su nueva contraseña |               |
| Confirme la contraseña<br>¢ontraseña nueva                                                                                                    |                | Confirme la contraseña                                                                                                    |               |
| Cambiar contraseña 2.<br>Esperando datos                                                                                                    |                | Cambiar contraseña<br>Cambio realizado exitosamente.                                                                                                    | <u></u>       |

Importante: Tener en cuenta las indicaciones de seguridad, para la creación de la nueva contraseña de su usuario único.

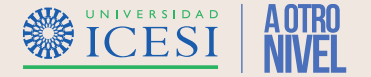

7. La aplicación confirmará por medio de correo electrónico la <u>Recuperación/Cambio</u> de la contraseña de usuario único. A partir de este momento podrá hacer uso de su usuario único en las aplicaciones de la universidad con su nueva contraseña.

| Iunes 24/06/2024 4:08 p. m.<br>Universidad Icesi - Sistema de Usuario Unico <gestion_usuarios@icesi.edu.co><br/>[Universidad Icesi] Contrase?a restablecida<br/>Para - Juan Camilo Muriel Posso</gestion_usuarios@icesi.edu.co> | ^ |
|----------------------------------------------------------------------------------------------------|---|
| Cordial saludo Juan Camilo Muriel Posso.                                                                                                    |   |
| Su contraseña ha sido cambiada exitosamente. Si usted no realizó esta solicitud, por favor comuníquese con nosotros a través del correo servicios-icesi@listas.icesi.edu.co o al teléfono +57 (2) 5552334 en la extensión 4500. |   |
| Universidad Icesi                                                                                                    |   |
|                                                                                                    |   |
|                                                                                                    |   |
|                                                                                                    |   |
|                                                                                                    |   |
|                                                                                                    |   |

#### **Preguntas frecuentes**

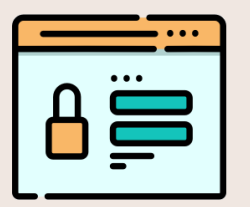

1. ¿Qué debo hacer si no recuerdo mi usuario?

R/ Tu usuario único corresponde a tu numero de identificación (DNI, Cedula, Cedula extranjería o pasaporte).

#### 2. ¿No encuentro el correo de instrucciones para recuperar mi contraseña?

R/ Valide su bandeja de correo no deseado, si no aparece verifique que la cuenta de correo indicada por la aplicación corresponda a su correo actual.

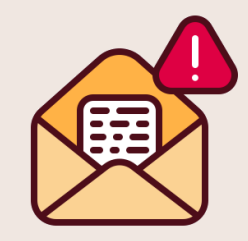

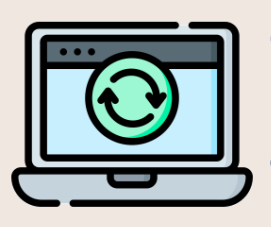

#### 3. El correo indicado no corresponden con mi correo electrónico actual ¿Qué debo hacer?

R/ Ponte en contacto con el área de admisiones y registro (<u>admisiones@icesi.edu.co</u> teléfono: (602) 5552334 Ext. 8200, 8294 y 8445), con el fin de actualizar tu dirección de correo electrónico y realizar nuevamente el proceso de recuperación.

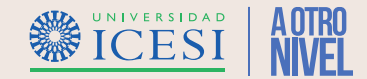

#### **Preguntas frecuentes**

#### 4. ¿Es necesario que realice la recuperación de mi usuario y contraseña frecuéntenme?

R/ No, este proceso solo es necesario realizarlo cuando no se recuerde la contraseña de su usuario único. O cuando no se tiene acceso al correo electrónico que se tenga registrado en la universidad.

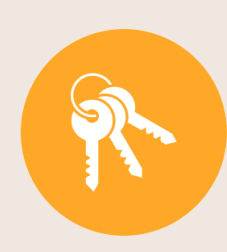

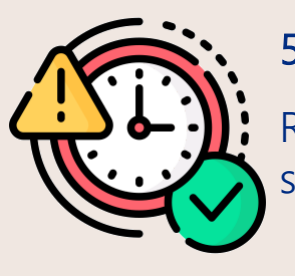

#### 5. ¿Cuánto tiempo tengo para confirmar la recuperación de contraseña?

R/ Una vez enviado el correo para confirmar la contraseña, debes realizar el proceso en un plazo máximo de 2 horas, si No se realiza el proceso en ese periodo de tiempo se deberá solicitar un nuevo enlace para cambiar la contraseña.

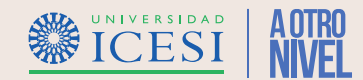

# Gracias

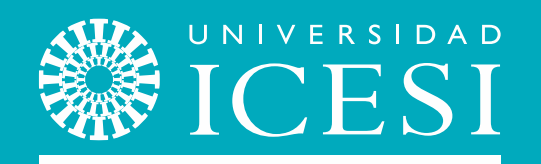

#### A OTRO NIVEL

#### ¿Necesitas ayuda?

Escríbenos a:

- 1. Admisiones y Registro <u>admisiones@icesi.edu.co</u> Extensiones 8200, 8294, 8443, 8446 y 8436 Horario: Lunes a Viernes de 08:00 a 12:00 y 14:00 a 18:00
- 2. Otros contactos en <u>https://www.icesi.edu.co/es/mi-</u> contacto
- 3. Ingresa al enlace <u>https://www.icesi.edu.co/servicios/</u> dar clic en el icono se ingresa el tipo de usuario en nuestro chat Sofi.
- 4. Syri Desarrollo. <u>servicios-icesi@listas.icesi.edu.co</u> Extensión 4500.

Horario: lunes a viernes de 08:00 a 12:00 y 14:00 a 18:00